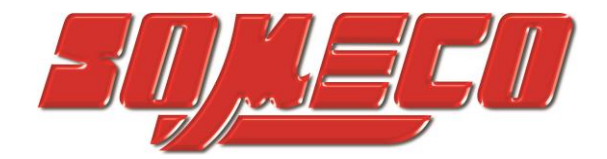

Contrôle de dureté des métaux et élastomères

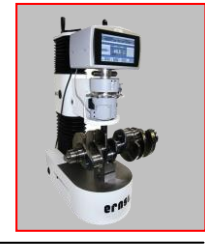

Rugosimètres, Vidéo 2D Projecteurs de profils

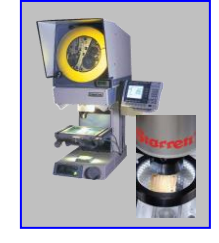

Microscope loupes systèmes optiques

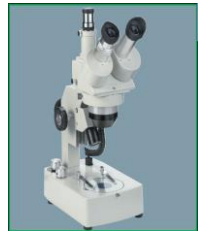

Mesure des forces Pesage

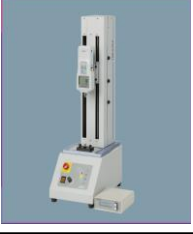

Instrumentation Mesure à main Niveaux électronqiues

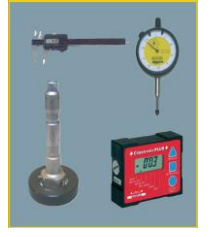

Rugosimètre portable LiteSURF

# Manuel d'Utilisation

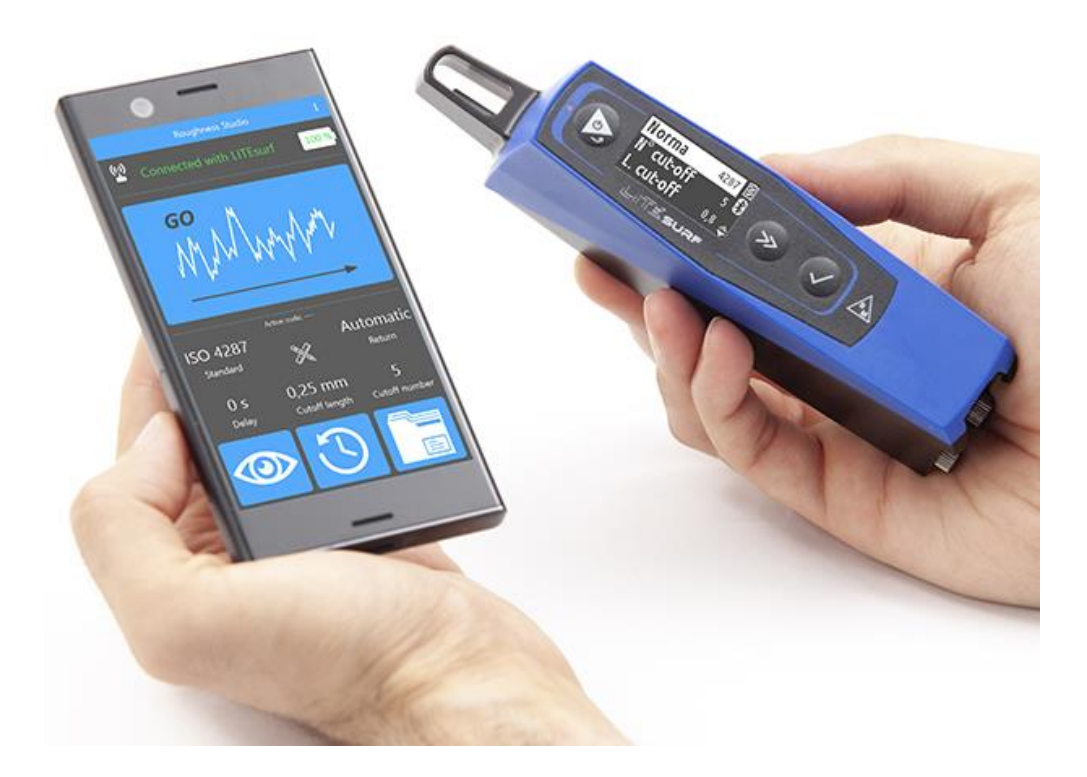

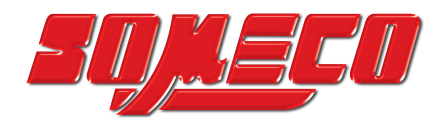

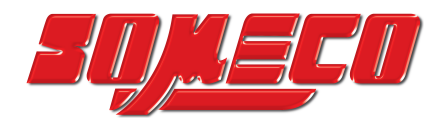

#### Table des matières

| I-  | Vue | e d'ensemble                                            | 3   |
|-----|-----|---------------------------------------------------------|-----|
| 11- | Ecr | an principal                                            | .3  |
| -   | For | nctionnalités                                           | .4  |
|     | 1-  | Calibrer l'instrument                                   | .4  |
|     | 2-  | Sélectionner les paramètres et appliquer des tolérances | .4  |
|     | 3-  | Réaliser une mesure                                     | 6   |
|     | 4-  | Afficher les résultats de la mesure                     | .10 |
|     | 5-  | Changer la langue                                       | .11 |
|     | 6-  | Activer/Désactiver Bluetooth                            | .12 |

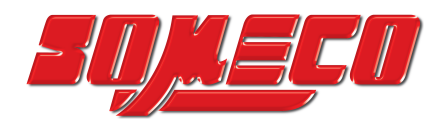

#### I- <u>Vue d'ensemble</u>

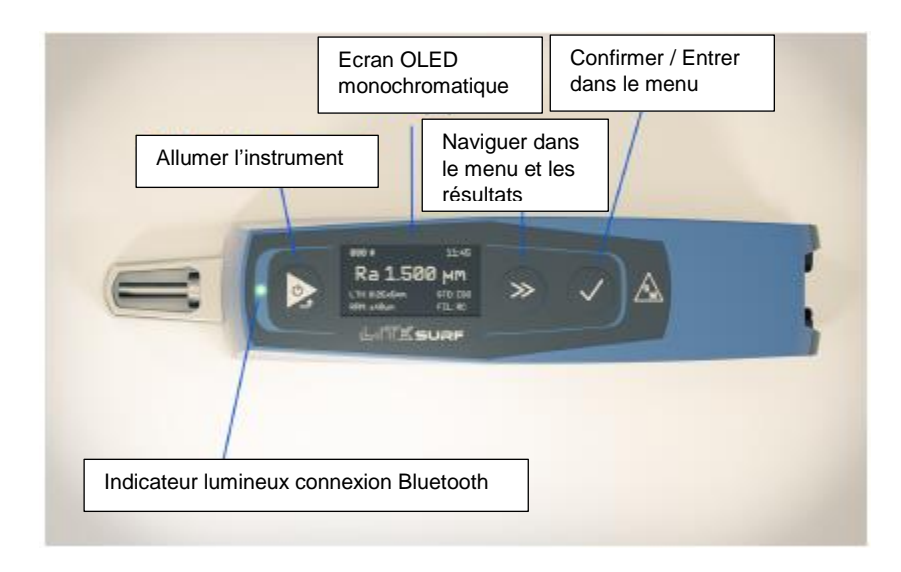

#### II- Ecran principal

L'image ci-dessous montre l'écran tel qui est après l'allumage de l'instrument (après une première utilisation:

| Ra | 0K | 1,770µm  | Β      |
|----|----|----------|--------|
| Rq |    | 2,152µm  | *      |
| Rt |    | 11,828µm | ц<br>Т |

Sur la partie gauche est indiqué les paramètres utilisés lors de l'essai. Les valeurs sont au centre. Sur la partie de droite, et de haut en bas, nous avons : l'indicateur de batterie, le symbole indiquant si votre instrument à le Bluetooth d'activé, et s'il est connecté à votre smartphone, la disquette de sauvegarde (présente à l'écran seulement si l'enregistrement des valeurs dans l'instrument a été activé), deux triangles haut et bas indiquant que d'autres valeurs sont disponibles à l'affichage (en fonction des paramètres que vous avez sélectionnés).

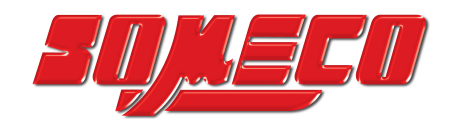

- III- Fonctionnalités
- 1- Calibrer l'instrument

Appuyez sur la touche pour entrer dans le menu, puis appuyez à plusieurs reprises sur jusqu'à atteindre « Etalonnage », et appuyez sur pour confirmer.

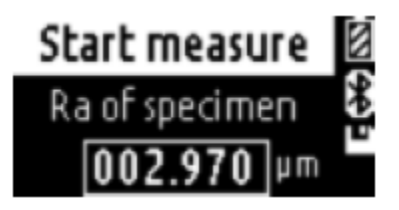

Ensuite, procédez comme ceci :

- a- <u>Ajouter la valeur nominale</u> : appuyez sur pour naviguer sur l'affichage avec les différentes valeurs. Puis changez le digit en surbrillance à l'aide de
- <u>Lancer l'étalonnage</u> : après avoir renseignée la valeur de votre étalon, appuyez sur pour retourner sur « Démarrer mesure » puis appuyez sur . Une fois la mesure finie, la procédure d'étalonnage est terminée.
- 2- <u>Sélectionner les paramètres et appliquer des tolérances</u>

Pour sélectionner les paramètres à afficher lors d'une mesure, allez dans le menu à l'aide de la touche , puis appuyez plusieurs fois sur jusqu'à atteindre « Paramètres », puis appuyez sur pour confirmer.

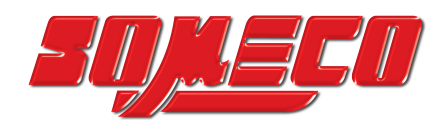

| Ra | ۲ |   |
|----|---|---|
| Rq | Þ | * |
| Rt | Þ |   |

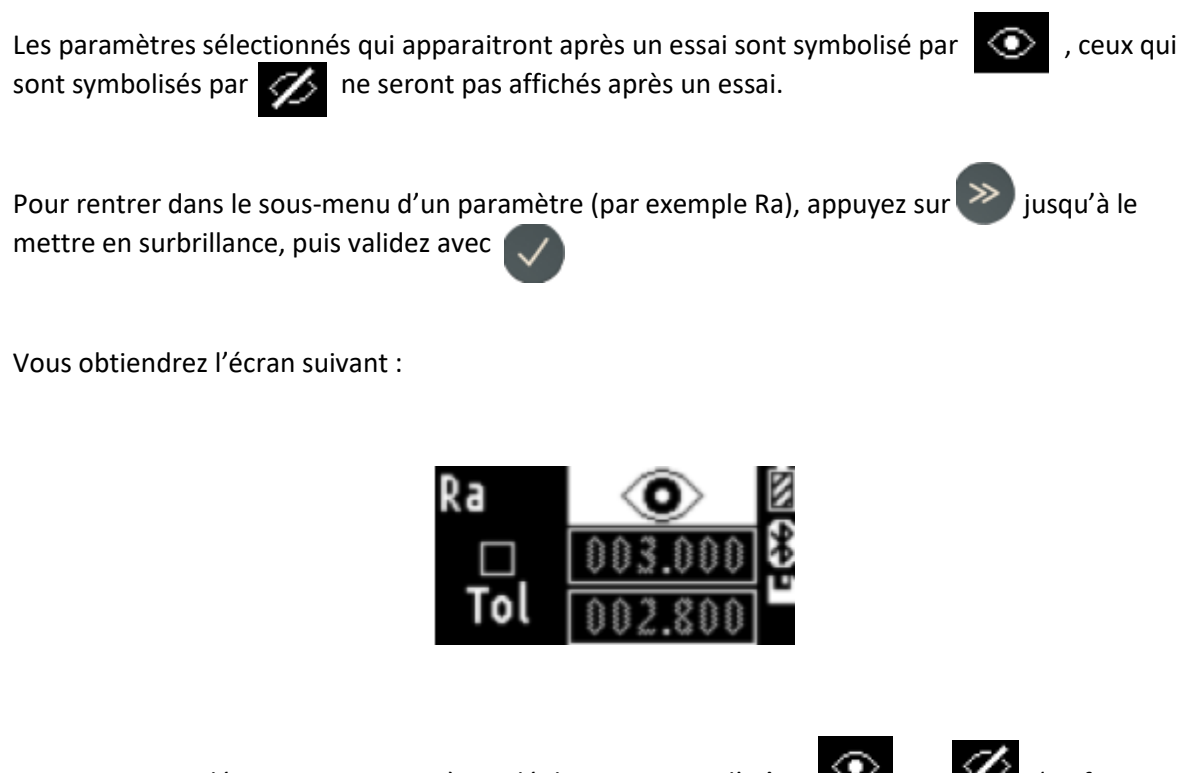

Pour activer ou désactiver un paramètre, déplacez-vous sur l'icône ou ide (en fonction de si le paramètre est activé ou non), à l'aide de la touche puis validez avec

Pour activer ou désactiver une tolérance, déplacez-vous sur la case « Tol » à gauche à l'aide de la

touche 🔊 puis appuyez sur 🗸

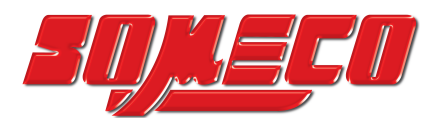

Pour paramétrer des limites de tolérances (seulement si la case « Tol » est cochée, déplacez-vous

avec 🔊 afin de naviguer dans les cases avec les valeurs numériques. Une fois sur le chiffre

souhaité, appuyez sur 💟 pour le modifier.

Appuyez ensuite sur pour retourner sur le menu principal.

#### 3- Réaliser une mesure

Afin de modifier les paramètres de votre essai tels que : le cut-off, le nombre de cut-off ou la norme,

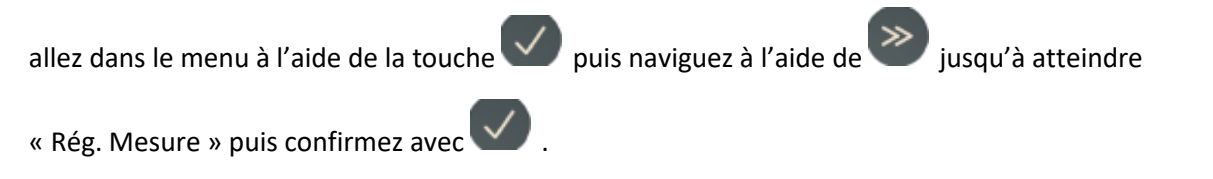

L'écran ci-dessous s'affiche :

| Standard    | 4287  |
|-------------|-------|
| Cut-off No. | 5 🕹   |
| Cut-off L.  | 0.8 🜧 |

a- <u>Changer la norme utilisée</u> : Naviguez avec pour mettre en surbrillance « Norme » puis validez avec.

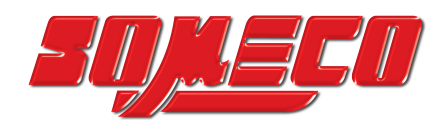

| ●ISO 4287  | Z |
|------------|---|
| ⊚mm ⊝inch  | * |
| OISO 12085 |   |

Naviguez avec *jusqu'à la position désirée et appuyez sur* pour valider. Si vous travaillez avec la norme ISO 4287, il est également possible de choisir son unité de mesure.

Appuyez ensuite sur pour revenir à l'écran précédant.

b- <u>Sélection de la longueur du CUT-OFF (norme ISO 4287</u>). Naviguez avec pour mettre en surbrillance « L. cut-off » puis appuyez sur pour valider.

L'écran ci-dessous apparait :

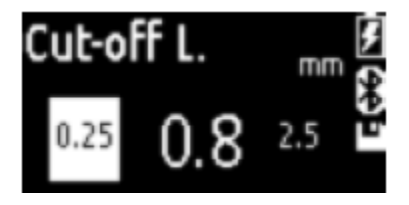

Naviguez à l'aide de la touche pour choisir votre longueur de cut-off puis appuyez sur pour valider votre sélection. La valeur qui est actuellement paramétrée dans l'instrument apparait en caractère plus gros que les autres.

Appuyez sur

pour retourner à l'écran précédant.

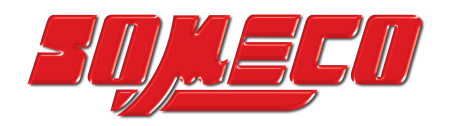

c- <u>Sélection du nombre de CUT-OFF (norme ISO 4287</u>). Naviguez avec vous pour mettre en surbrillance « Nr. Cut-off » et appuyez sur pour valider.

L'écran ci-dessous apparait :

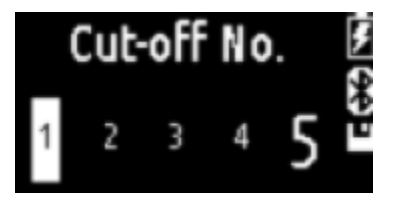

Naviguez à l'aide de la touche pour choisir votre nombre de cut-off puis appuyez sur pour valider votre sélection. La valeur qui est actuellement paramétrée dans l'instrument apparait en caractère plus gros que les autres.

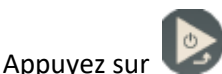

pour retourner à l'écran précédant.

d- <u>Sélection de la longueur de mesure (norme ISO 12085</u>). Naviguez avec von mettre en

surbrillance « L. mes. » puis appuyez sur 💟 pour valider.

L'écran ci-dessous apparait :

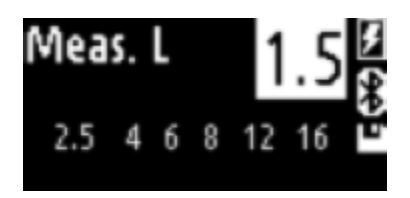

Naviguez à l'aide de la touche pour choisir votre longueur de mesure puis appuyez sur pour valider votre sélection. La valeur qui est actuellement paramétrée dans l'instrument apparait en caractère plus gros que les autres.

Appuyez sur 🕼 pour retourner à l'écran précédant.

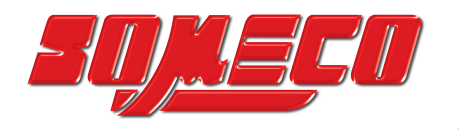

e- <u>Ajouter un délai avant le lancement de la mesure</u>. Naviguez avec pour mettre en surbrillance « Délai. » puis appuyez sur 💟 pour valider.

L'écran ci-dessous apparait :

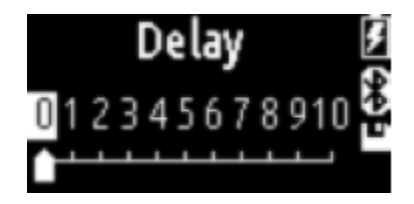

🖉 pour choisir votre délai (en seconde) puis appuyez sur Naviguez à l'aide de la touche pour valider votre sélection. La valeur qui est actuellement paramétrée dans l'instrument est indiquée par le curseur placé en dessous.

pour retourner à l'écran précédant. Appuyez sur

f- <u>Retour automatique du palpeur après mesure</u>. Naviguez avec pour mettre en surbrillance « Retour » puis appuyez sur pour valider.

L'écran ci-dessous apparait :

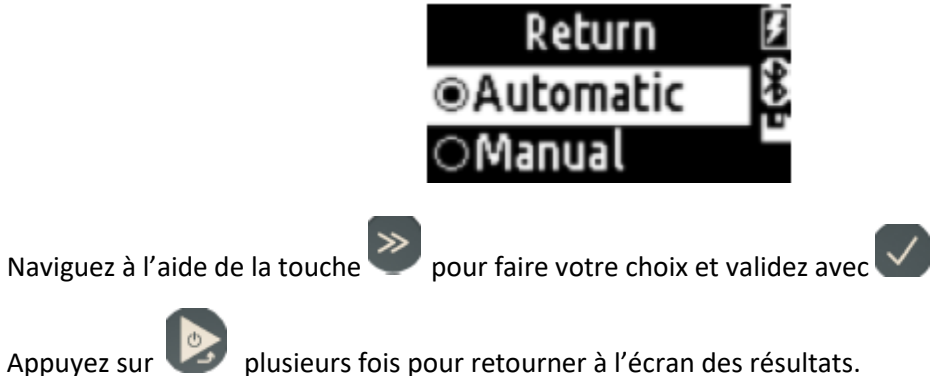

Appuvez sur

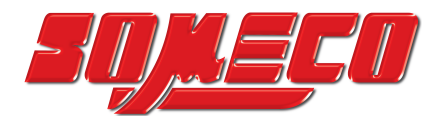

Afin de vérifier le bon positionnement du palpeur, naviguez dans le menu principal à l'aide de la

touche 🖉 jusqu'à mettre en surbrillance « Position », et confirmez avec 🗸

L'écran ci-dessous apparait :

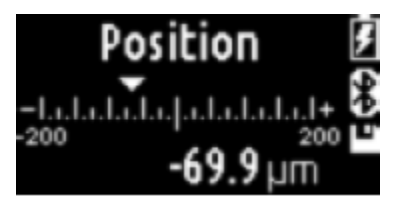

Appuyez sur 🕼 pour lancer une mesure.

Appuyez sur V pour retourner à l'écran précédant.

### 4- Afficher les résultats de la mesure

Les résultats sont automatiquement affichés à la fin de la mesure.

Si vous vous trouvez dans un autre écran que l'écran principal, appuyez à plusieurs reprises sur le

bouton iusqu'à déclencher la mesure.

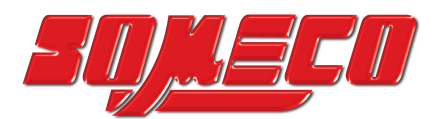

Si seulement un paramètre est sélectionné, l'écran ci-dessous apparait :

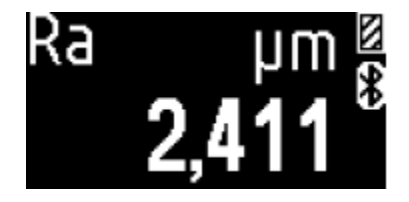

Si deux paramètres sont sélectionnés, l'écran ci-dessous apparait :

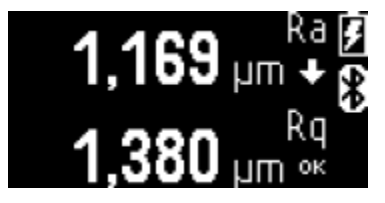

Si 3 ou plus de paramètres sont sélectionnés, l'écran ci-dessous apparait :

| Ra | +  | 1,063µm 🕖  |
|----|----|------------|
| Rq | 0K | 1,364 µm ₿ |
| Rt | 0K | 8,697 µm 💩 |

Deux triangles en bas à droite apparaissent. Appuyez sur voir pour faire défiler les autres valeurs (si plus de 3 paramètres ont été sélectionnés)

5- Changer la langue

Entrez dans le menu principal à l'aide de la touche vis puis naviguez avec jusqu'à mettre en surbrillance « Système », puis validez avec .

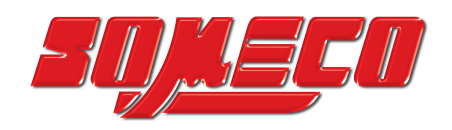

| Reprogramming                                                                                                    |
|----------------------------------------------------------------------------------------------------|
| Naviguez avec 🔊 jusqu'à mettre en surbrillance « Langue », puis validez avec 🔽.                                                      |
| L'écran ci-dessous apparait :                                                                                                    |
| <ul> <li>○ English</li> <li>○ Français</li> <li>② Deutsch</li> </ul>                                                                 |
| Appuyez plusieurs fois sur 🔊 jusqu'à mettre en surbrillance la langue désirée, puis validez 🔽                                        |
| Appuyez deux fois sur 💿 pour retourner au menu principal.                                                                            |
|                                                                                                    |
| 6- <u>Activer / Désactiver le Bluetooth</u>                                                                                          |
| Entrez dans le menu principal à l'aide de la touche vis naviguez avec jusqu'à mettre en surbrillance « Système », puis validez avec. |

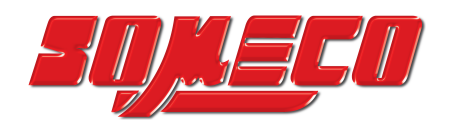

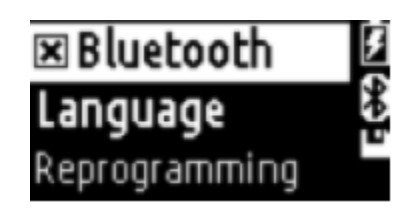

Pour activer / désactiver le Bluetooth, appuyez sur  $\bigotimes$  jusqu'à mettre en surbrillance « Bluetooth » puis appuyez sur .

Le Bluetooth est activé lorsque la case est cochée.

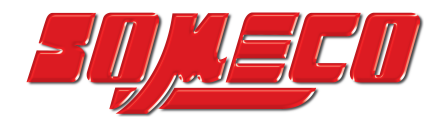

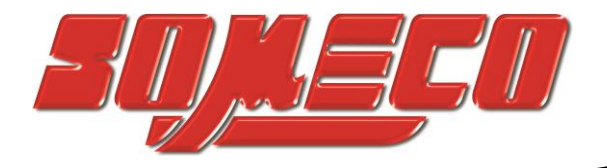

## **SOMECO**

6 avenue Charles DE GAULLE ZA LES MERISIERS 93421 VILLEPINTE Cedex

Tel : 01 49 63 16 30 – someco@someco.fr www.someco.fr

www.someco.fr